Uploading Art to Artsonia with the Artsonia App

App store Search : Artsonia >install Open the app Touch "student" **Enter Access Code** XXSR-DHDD Touch login You should see Torrey Pines High School at the top. Touch the green check mark Enter your first name Your whole name will pop up – touch it Touch "add art" in the upper right hand corner Touch the project name Your camera will open. Take picture of you artwork